MEGASOLUCE - Janvier 2023

# Soluce intégrale de BLUE GRIZZLY

Pas forcément compliqué, pas forcément simple : nous nous attaquons aujourd'hui au test de Blue Grizzly sorti sur Game Boy en ce début d'année 2023.

Trouvez ci-dessous toutes les astuces pour arriver au bout du jeu (disponible en ligne: <u>http://bluegrizzly.blue.bzh/jeu/</u>) avec une incroyable surprise à la clé.

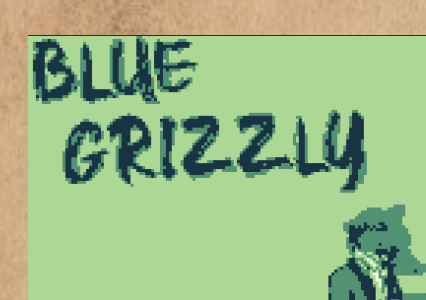

Etape 1:

Appuyez sur le bouton Start (Ctrl sur l'ordinateur)

Push Start

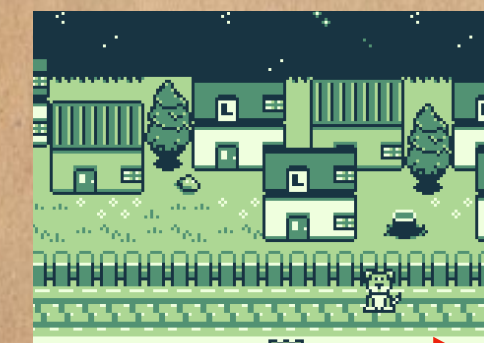

Etape 2:

Vous êtes le petit grizzly bleu perdu dans la ville de Vern-sur-Seiche. Direction à droite toute vers la salle de musique.

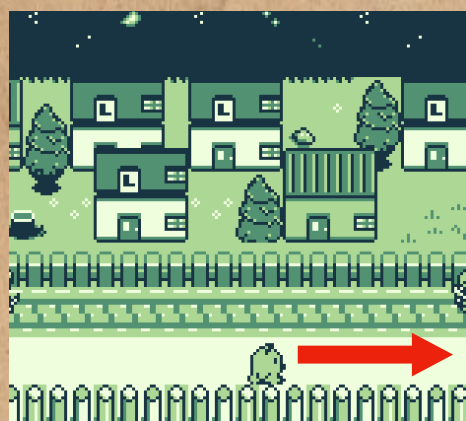

анаяянаянаяйраянаяная

Etape 3:

Encore à droite : il y en a pour plusieurs écrans…

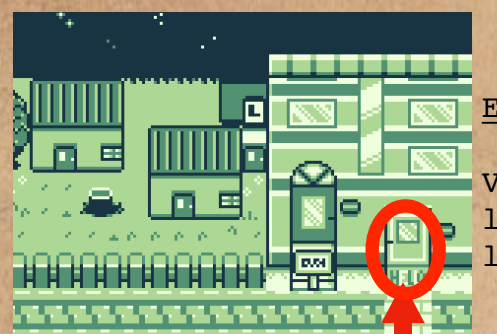

#### Etape 4:

Vous y voilà ! Entrez dans l'immeuble via la porte de droite en vous dirigeant vers le haut.

# алалалалалалалалалалал

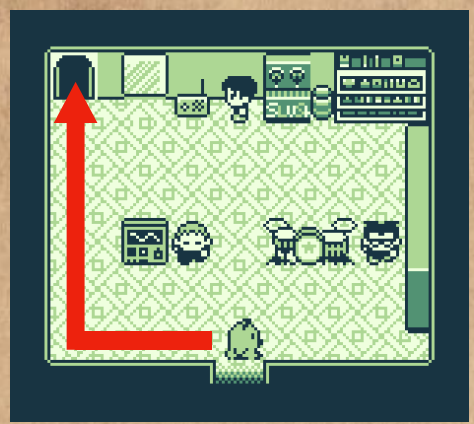

## Etape 5:

Dans la salle de musique, vous pouvez parler aux 3 personnages en vous présentant devant eux et en pressant la touche A (Ctrl sur l'ordinateur). Pour suivre la quête principale : rendezvous dans la pièce de derrière en vous dirigeant vers la porte en haut à gauche de l'écran.

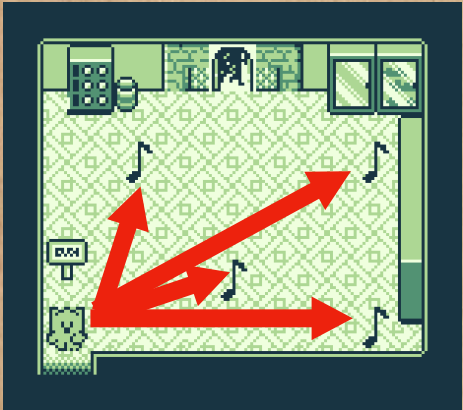

#### Etape 6:

Vous voilà dans cette nouvelle pièce. 4 notes de musique punk sont éparpillées sur le sol. Que diriez-vous d'aider un peu et de ranger ? Regroupez les notes en vous présentant devant chacune d'entre elles et en appuyant sur le bouton A (ou Ctrl sur l'ordinateur) pour toutes les ramasser.

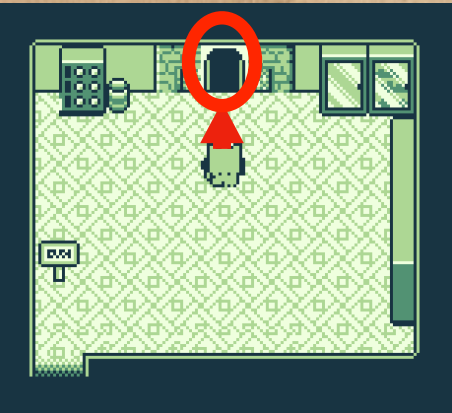

# Etape 7:

Les notes de musique punk ramassées, la magie opère : le feu de la cheminée s'éteint et laisse apparaître une porte secrète. Vous y entrez en vous dirigeant vers le haut de l'écran.

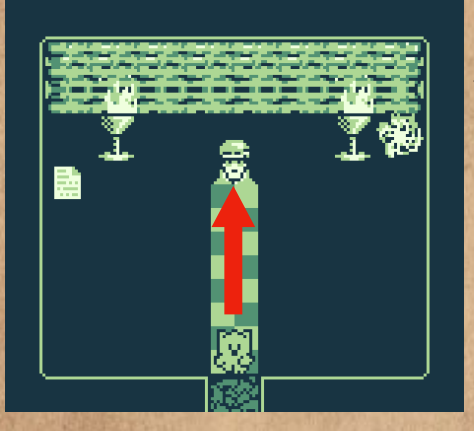

## Etape 8:

Dans la cave secrète, un vieux sage se tient. Allez lui parler ! Dirigez-vous vers lui et appuyez sur A (Ctrl sur l'ordinateur) lorsque vous lui faites face.

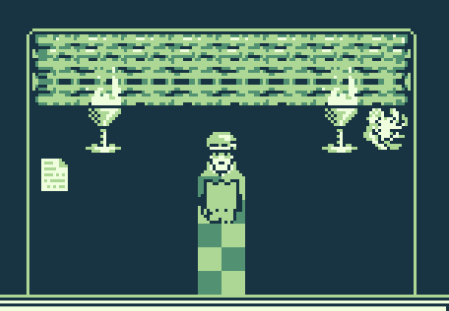

Grizzly, tu as réuni les notes de musique punk ! Voilà ta récompense !

#### Etape 9:

Un dialogue commence. Poursuivez-le en appuyant sur A (Ctrl sur l'ordinateur).

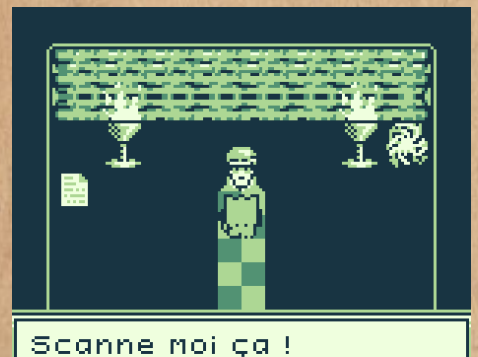

Etape 10:

Le dialogue se poursuit. Continuez en appuyant sur A (Ctrl sur l'ordinateur).

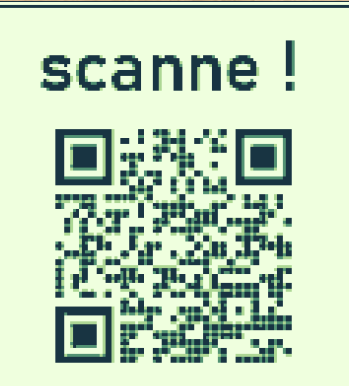

#### Etape 11:

Un QrCode apparaît à l'écran. Munissez-vous d'un smartphone avec connexion internet et procédez au scan du code avec l'appareil de photographie de ce dernier.

Vous êtes alors dirigé vers la page Spotify officielle du groupe de punk qui a travaillé sur la bande son du jeu. <u>Note</u> : si vous n'avez pas de compte Spotify mais écoutez de la musique sur une autre plateforme de streaming, vous pouvez rechercher « <u>Blue Grizzly</u> » et « <u>Malone</u> » pour les écouter sur les plateformes suivantes :

Apple Music, iTunes, Instagram/Facebook, TikTok/Resso/Luna, YouTube Music, Amazon, Soundtrack by Twitch, Pandora, Deezer, Tidal, iHeartRadio, ClaroMusica, Saavn, Boomplay , Anghami, KKBox, NetEase, Tencent, Qobuz, Triller, Joox, Kuack Media, Yandex Music (beta), Adaptr, Flo, MediaNet

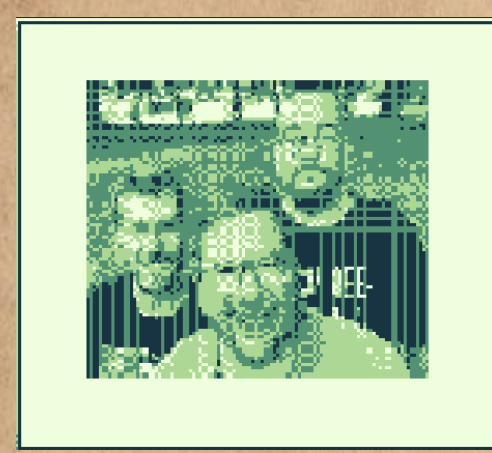

Merci d'avoir joué !

http://bluegrizzly.blue.bzh/

https://www.facebook.com/ bluegrizzlymusic/